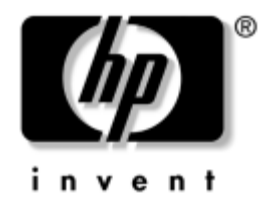

## Computer Setup (F10) Utility Handbuch

**Business Desktops** 

Dokument-Teilenummer: 361206-042

### September 2004

Dieses Handbuch enthält Anleitungen zur Verwendung von Computer Setup Utility. Mit diesem Dienstprogramm können Sie Standardeinstellungen des Computers bei der Installation von neuer Hardware oder zu Wartungszwecken konfigurieren und ändern. © Copyright 2004 Hewlett-Packard Development Company, L.P.

Microsoft und Windows sind Marken der Microsoft Corporation in den USA und/oder anderen Ländern.

Die Garantien für HP Produkte und Dienstleistungen werden ausschließlich in der entsprechenden, zum Produkt bzw. zur Dienstleistung gehörigen Garantieerklärung beschrieben. Darüber hinaus gibt HP keine weiteren Garantien, weder ausdrücklich noch implizit. Aus dem vorliegenden Dokument sind keine weiterreichenden Garantieansprüche abzuleiten. HP haftet nicht für technische oder redaktionelle Fehler und Mängel in diesem Dokument.

Dieses Dokument enthält urheberrechtlich geschützte Informationen. Ohne schriftliche Genehmigung der Hewlett-Packard Company darf dieses Dokument weder kopiert noch in anderer Form vervielfältigt oder übersetzt werden.

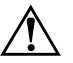

**VORSICHT:** In dieser Form hervorgehobener Text weist darauf hin, dass die Nichtbeachtung zu Verletzungen oder zum Tod führen kann.

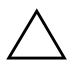

**ACHTUNG:** In dieser Form gekennzeichneter Text weist auf eine Anleitung hin, deren Nichtbeachtung zur Beschädigung von Komponenten oder zum Verlust von Daten führen kann.

### Computer Setup (F10) Utility Handbuch

Business Desktops Zweite Ausgabe (September 2004) Erste Ausgabe (Mai 2004) Dokument-Teilenummer: 361206-042

# Inhalt

## Computer Setup (F10) Utility

| Funktionen von Computer Setup (F10) Utility                 | 1  |
|-------------------------------------------------------------|----|
| Verwenden von Computer Setup (F10) Utility.                 | 3  |
| File (Datei)                                                | 4  |
| System Information (Systeminformationen)                    | 4  |
| About (Info)                                                | 4  |
| Set Time and Date (Uhrzeit und Datum einstellen)            | 5  |
| Replicated Setup (Repliziertes Setup)                       | 5  |
| Default Setup (Standard-Setup)                              | 5  |
| Apply Defaults and Exit (Standard übernehmen und schließen) | 5  |
| Ignore Changes and Exit                                     |    |
| (Änderungen ignorieren und schließen)                       | 5  |
| Save Changes and Exit                                       |    |
| (Änderungen speichern und schließen)                        | 6  |
| Storage (Speicher).                                         | 6  |
| Device Configuration                                        |    |
| (Gerätekonfiguration)                                       | 6  |
| Storage Options (Speicheroptionen)                          | 9  |
| DPS Self-Test (DPS Self-Test)                               | 11 |
| Boot Order (Startreihenfolge)                               | 12 |
| Security (Sicherheit)                                       | 13 |
| Setup Password (Setup-Kennwort)                             | 13 |
| Power-On Password (Kennwort für den Systemstart)            | 13 |
| Password Options (Kennwortoptionen)                         | 13 |
| Pre-Boot Authorization (PBA)                                | 13 |
| Smart Cover                                                 | 14 |
| Embedded Security                                           | 14 |
| Device Security (Gerätesicherheit)                          | 15 |
| Network Service Boot (Starten über Netzwerk)                | 15 |
| System IDs (System-IDs)                                     | 15 |

| DriveLock.                                             | 16 |
|--------------------------------------------------------|----|
| Data Execution Prevention (Datenausführung verhindern) | 16 |
| Master Boot Record Security (Master Boot               |    |
| Record-Sicherheit)                                     | 17 |
| Save Master Boot Record (Master Boot Record speichern) | 18 |
| Restore Master Boot Record (Master Boot                |    |
| Record wiederherstellen)                               | 18 |
| Power (Stromversorgung)                                | 19 |
| OS Power Management (Energieverwaltung                 |    |
| des Betriebssystems)                                   | 19 |
| Hardware Power Management (Energieverwaltung           |    |
| der Hardware)                                          | 19 |
| Thermal (Überhitzung)                                  | 19 |
| Advanced* (Erweitert)                                  | 20 |
| Power-On Options (Optionen für den Systemstart)        | 20 |
| BIOS Power-On                                          | 23 |
| Onboard Devices (Integrierte Geräte)                   | 23 |
| PCI Devices (PCI-Geräte)                               | 23 |
| Bus Options (Busoptionen)                              | 23 |
| Device Options (Geräteoptionen).                       | 24 |
| PCI VGA Configuration (PCI-VGA-Konfiguration).         | 26 |
| Wiederherstellen der Konfigurationseinstellungen       | 27 |
| Methode 1: Archivieren und Wiederherstellen des        |    |
| CMOS über den Flash-ROM mithilfe der Funktion          |    |
| Überschreiben durch Drücken des Netzschalters          | 27 |
| Methode 2: Save to Removable Media (In Wechsellaufwerk |    |
| speichern) und Restore from Removable Media            |    |
| (Von Wechsellaufwerk wieder herstellen)                | 28 |

# **Computer Setup (F10) Utility**

## Funktionen von Computer Setup (F10) Utility

Mit Computer Setup (F10) Utility können Sie folgende Aufgaben durchführen:

- Andern der werkseitigen Standardeinstellungen.
- Einstellen von Datum und Uhrzeit des Systems.
- Festlegen, Überprüfen, Ändern oder Bestätigen der Systemkonfiguration und der Einstellungen für Prozessor, Grafik- und Soundsysteme, Speicher, Massenspeicher, Kommunikationsverbindungen und Eingabegeräte.
- Ändern der Startreihenfolge der bootfähigen Komponenten wie Festplatten, Diskettenlaufwerke, optische Laufwerke oder USB-Flash-Laufwerke.
- Aktivieren der Funktion Quick Boot (Schnellstart), die schneller als die Funktion Full Boot (Komplettstart) ist, jedoch weniger Diagnosetests durchführt. Sie können folgende Optionen wählen:
  - immer Quick Boot (Schnellstart) Standardeinstellung
  - □ Full Boot (Komplettstart) in festgelegten Zeitabständen (alle 1 bis 30 Tage)
  - immer Full Boot (Komplettstart)
- Aktivieren oder Deaktivieren von POST-Meldungen (POST=Power-On Self-Test: Selbsttest beim Systemstart), um den Anzeigestatus der POST-Meldungen zu ändern. Bei Deaktivierung der POST-Meldungen werden die meisten POST-Meldungen, wie die Speicherzählung, der Produktname und andere Textmeldungen, bei denen es sich nicht um Fehlermeldungen handelt, unterdrückt. POST-Fehlermeldungen werden in jedem Modus angezeigt. Drücken Sie eine beliebige Taste (außer F1 bis F12), um während des Selbsttests beim Systemstart die POST-Meldungen manuell zu aktivieren.

- Einrichten einer Eigentümerkennung, deren Inhalt immer angezeigt wird, wenn das System eingeschaltet oder neu gestartet wird.
- Eingeben der Systemkennung oder der Eigentümerkennung, die die Firma dem Computer zugeordnet hat.
- Aktivieren der Aufforderung zur Eingabe des Systemstart-Kennworts bei einem Neustart (Warmstart) und während des Systemstarts.
- Einrichten eines Setup-Kennworts, das den Zugang zu Computer Setup (F10) Utility und zu den in diesem Abschnitt beschriebenen Einstellungen steuert.
- Schützen der integrierten I/O-Funktion einschließlich der seriellen, parallelen oder USB-Anschlüsse, des Audiosystems oder des integrierten Netzwerk-Controllers (NIC), sodass sie ohne Aufhebung dieses Schutzes nicht verwendet werden können.
- Aktivieren bzw. Deaktivieren der MBR-Sicherheit (Master Boot Record).
- Aktivieren bzw. Deaktivieren der Möglichkeit des Systemstarts von einem Wechsellaufwerk.
- Aktivieren bzw. Deaktivieren der F\u00e4higkeit zum Schreiben auf \u00e4ltere Diskettenlaufwerke (falls dies von der Hardware unterst\u00fctzt wird).
- Beseitigen der Fehler in der Systemkonfiguration, die vom Selbsttest beim Systemstart (POST) gefunden, aber nicht automatisch korrigiert wurden.
- Replizieren der Systemeinrichtung durch Erstellen von Sicherungskopien der Systemkonfiguration auf Diskette und Zurückspeichern dieser Daten auf einen oder mehrere Computer.
- Durchführen von Selbsttests auf einer bestimmten ATA-Festplatte (falls dies von der Festplatte unterstützt wird).
- Aktivieren bzw. Deaktivieren der Sicherheitsfunktion DriveLock (falls dies vom MulitBay Laufwerk unterstützt wird).

## Verwenden von Computer Setup (F10) Utility

Der Zugriff auf Computer Setup ist nur beim Einschalten oder Neustart des Systems möglich. So rufen Sie das Menü von Computer Setup Utility auf:

- 1. Schalten Sie den Computer ein, oder starten Sie ihn neu. Unter Microsoft Windows klicken Sie auf **Start > Beenden > Neu starten**.
- Drücken Sie sofort nach dem Einschalten des Computers die Taste F10, und halten Sie sie gedrückt, bis Computer Setup gestartet wird. Drücken Sie die Eingabetaste, um ggf. den Titelbildschirm zu überspringen.

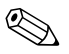

Wenn Sie **F10** nicht zum richtigen Zeitpunkt drücken, müssen Sie den Computer erneut starten und die Taste **F10** gedrückt halten, um das Dienstprogramm aufzurufen.

Wenn Sie eine PS/2-Tastatur verwenden, wird möglicherweise eine Tastatur-Fehlermeldung angezeigt, die Sie nicht zu beachten brauchen.

- 3. Wählen Sie Ihre Sprache aus der Liste aus, und drücken Sie die **Eingabetaste**.
- 4. Im Menü von Computer Setup Utility werden fünf Optionen angezeigt: File (Datei), Storage (Speicher), Security (Sicherheit), Power (Stromversorgung) und Advanced (Erweitert).
- 5. Verwenden Sie die Nach-links-Taste bzw. die Nach-rechts-Taste, um das gewünschte Menü auszuwählen. Verwenden Sie die Nach-oben-Taste bzw. die Nach-unten-Taste, um die gewünschte Option auszuwählen, und drücken Sie die **Eingabetaste**. Drücken Sie die **Esc-Taste**, um zum Menü von Computer Setup Utility zurückzukehren.

- Um Änderungen zu übernehmen und zu speichern, wählen Sie File > Save Changes and Exit (Datei > Änderungen speichern und schließen).
  - Wenn Sie Änderungen vorgenommen haben, die Sie nicht übernehmen möchten, wählen Sie Ignore Changes and Exit (Änderungen ignorieren und schließen).
  - Um die Voreinstellungen wiederherzustellen, wählen Sie Set Defaults and Exit (Standard wiederherstellen und schließen). Mit dieser Option werden die Standardvoreinstellungen des Systems wiederhergestellt.

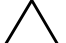

**ACHTUNG:** Schalten Sie den Computer NICHT aus, während die in Computer (F10) Setup vorgenommenen Änderungen im ROM gespeichert werden, da sonst der CMOS beschädigt werden könnte. Erst nach dem Verlassen des Bildschirms von Computer Setup (F10) können Sie den Computer gefahrlos ausschalten.

| Menü         | Option                | Beschreibung                                                                                                    |
|--------------|-----------------------|----------------------------------------------------------------------------------------------------|
| File (Datei) | System Information    | Listet Folgendes auf:                                                                                                    |
|              | (Systeminformationen) | <ul> <li>Name des Produkts</li> </ul>                                                                                            |
|              |                       | <ul> <li>Prozessortyp/Geschwindigkeit/Taktfrequenz</li> </ul>                                                                    |
|              |                       | <ul> <li>Cache-Größe (L1/L2)</li> </ul>                                                                                          |
|              |                       | <ul> <li>Größe/Geschwindigkeit des installierten<br/>Speichers, ggf. Anzahl der Kanäle (Single<br/>oder Dual Channel)</li> </ul> |
|              |                       | <ul> <li>Integrierte MAC-Adresse f ür integrierten,<br/>aktivierten NIC (sofern vorhanden)</li> </ul>                            |
|              |                       | <ul> <li>System-ROM (einschließlich Familie<br/>und Version)</li> </ul>                                                          |
|              |                       | <ul> <li>Gehäuse-Seriennummer</li> </ul>                                                                                         |
|              |                       | <ul> <li>Bestandsnummer</li> </ul>                                                                                               |
|              | About (Info)          | Zeigt Urheberrechtshinweise an.                                                                                                  |

| Menü                                   | Option                                                                 | Beschreibung                                                                                                    |
|----------------------------------------|------------------------------------------------------------------------|----------------------------------------------------------------------------------------------------|
| <b>File</b> (Datei)<br>(Fortsetzung)   | <b>Set Time and Date</b><br>(Uhrzeit und Datum<br>einstellen)          | Ermöglicht das Einstellen der Uhrzeit und des<br>Datums für das System.                                                                                                    |
| <b>Replicated S</b><br>(Repliziertes S | <b>Replicated Setup</b>                                                | Save to Removable Media                                                                                                    |
|                                        | (Repliziertes Setup)                                                   | (In Wechsellaufwerk speichern) Speichert die<br>Systemkonfiguration, einschließlich CMOS,<br>auf eine formatierte 1,44-MB-Diskette, ein<br>USB-Flash-Laufwerk oder einen diskettenähnlichen<br>Datenträger (ein Speichergerät, das auf die<br>Emulation eines Diskettenlaufwerks eingestellt ist). |
|                                        |                                                                        | Restore from Removable Media                                                                                                    |
|                                        |                                                                        | (Von Wechsellaufwerk wiederherstellen) Stellt<br>die Systemkonfiguration von einer Diskette,<br>einem USB-Flash-Laufwerk oder einem<br>diskettenähnlichen Datenträger wieder her.                                                                                                    |
|                                        | <b>Default Setup</b><br>(Standard-Setup)                               | Save Current Settings as Default                                                                                                    |
|                                        |                                                                        | (Aktuelle Einstellungen als Standard speichern)<br>Speichert die aktuellen Einstellungen der<br>Systemkonfiguration als Standardwerte.                                                                                                    |
|                                        |                                                                        | Restore Factory Settings as Default                                                                                                    |
|                                        |                                                                        | (Werkseitige Voreinstellungen als Standard<br>wiederherstellen) Stellt die werkseitigen<br>Voreinstellungen als Standardeinstellungen<br>wieder her.                                                                                                    |
|                                        | Apply Defaults<br>and Exit (Standard<br>übernehmen und<br>schließen)   | Übernimmt die aktuell ausgewählten<br>Standardeinstellungen und löscht alle<br>festgelegten Kennwörter.                                                                                                    |
|                                        | Ignore Changes and<br>Exit<br>(Änderungen ignorieren<br>und schließen) | Beendet Computer Setup, ohne die Änderungen<br>zu übernehmen oder zu speichern.                                                                                                    |

| Menü                                 | Option                                                                                                    | Beschreibung                                                                                                    |
|--------------------------------------|----------------------------------------------------------------------------------------------------|----------------------------------------------------------------------------------------------------|
| <b>File</b> (Datei)<br>(Fortsetzung) | Save Changes and<br>Exit<br>(Änderungen speichern<br>und schließen)                                                              | Speichert Änderungen der Systemkonfiguration<br>oder der Standardeinstellungen, und beendet<br>Computer Setup.                                                                                                    |
| <b>Storage</b><br>(Speicher)         | Device<br>Configuration                                                                                                    | Listet alle installierten BIOS-gesteuerten<br>Speichergeräte auf.                                                                                                    |
| (Gerätekonfiguration)                | Für das markierte Gerät werden weitere<br>Informationen und Optionen angezeigt.<br>Folgende Optionen können angezeigt<br>werden: |                                                                                                    |
|                                      |                                                                                                    | Diskette Type (Diskettentyp)                                                                                                    |
|                                      |                                                                                                    | Gibt die maximale Kapazität des Medientyps<br>an, die vom Diskettenlaufwerk unterstützt wird.                                                                                                    |
|                                      |                                                                                                    | Legacy Diskette Drives<br>(Ältere Diskettenlaufwerke)                                                                                                    |
|                                      |                                                                                                    | Optionen sind 3,5 Zoll 1,44 MB und<br>5,25 Zoll 1,2 MB.                                                                                                    |
|                                      |                                                                                                    | Drive Emulation (Laufwerksemulation)                                                                                                    |
|                                      |                                                                                                    | Ermöglicht die Auswahl einer Laufwerksemulation<br>für ein bestimmtes Speichergerät. (Beispielsweise<br>kann für ein Zip-Laufwerk die Bootfähigkeit durch<br>Auswahl der Diskettenemulation eingestellt<br>werden.) |

| Menü                              | Option                                 | Beschreibung                                              |                                                                                                    |
|-----------------------------------|----------------------------------------|-----------------------------------------------------------|----------------------------------------------------------------------------------------------------|
| <b>Storage</b><br>(Speicher)      | Device<br>Configuration                | Drive Type<br>(Laufwerkstyp)                              | Emulation Options<br>(Emulationsoptionen)                                                                |
| (Fortsetzung) (Geräte<br>(Fortset | (Gerätekonfiguration)<br>(Fortsetzung) | <b>ATAPI Zip drive</b><br>(ATAPI Zip-Laufwerk)            | None (Keine) (wird als<br>Sonstige behandelt).<br>Diskette (wird als<br>Diskettenlaufwerk<br>behandelt). |
|                                   |                                        | <b>IDE Hard Disk</b><br>(IDE-Festplatte)                  | None (Keine) (wird als<br>Sonstige behandelt).<br>Disk (Festplatte) (wird als<br>Festplatte behandelt).  |
|                                   |                                        | <b>Legacy<br/>Diskette</b> (Älteres<br>Diskettenlaufwerk) | Keine Emulationsoptionen<br>verfügbar.                                                                   |
|                                   |                                        | IDE-CD-ROM                                                | Keine Emulationsoptionen<br>verfügbar.                                                                   |
|                                   |                                        | ATAPI LS-120                                              | <b>None</b> (Keine) (wird als<br>Sonstige behandelt).                                                    |
|                                   |                                        |                                                           | <b>Diskette</b> (wird als<br>Diskettenlaufwerk<br>behandelt).                                            |

| Computer S                   | Computer Setup (Fortsetzung)                         |                                                                                                    |  |
|------------------------------|------------------------------------------------------|----------------------------------------------------------------------------------------------------|--|
| Menü                         | Option                                               | Beschreibung                                                                                                    |  |
| <b>Storage</b><br>(Speicher) | Device<br>Configuration                              | Default Values IDE/SATA<br>(Standardwerte IDE/SATA)                                                                                                    |  |
| (Fortsetzung)                | (Fortsetzung) (Gerätekontiguration)<br>(Fortsetzung) | Multisector Transfers (ATA disks only)<br>(Multisektor-Übertragung, nur ATA-Festplatten)<br>Gibt an, wie viele Sektoren pro Multisektor-PIO-<br>Vorgang übertragen werden. Mögliche Optionen<br>(je nach Geräteleistung): Disabled (Deaktiviert),<br>8 und 16.                                                                                                    |  |
|                              |                                                      | <b>Transfer Mode</b> (ATA devices only)<br>(Übertragungsmodus, nur ATA-Geräte)<br>Gibt den aktiven Modus für die<br>Datenübertragung an. Mögliche Optionen<br>(je nach Geräteleistung): <b>PIO 0, Max PIO</b> ,<br><b>Ultra DMA 0</b> und <b>Max UDMA</b> .                                                                                                    |  |
|                              |                                                      | <b>Translation Mode</b> (ATA disks only)<br>(Übersetzungsmodus, nur ATA-Festplatten)<br>Ermöglicht die Auswahl des gewünschten<br>Übersetzungsmodus für das Gerät. Auf diese<br>Weise kann das BIOS auf Festplatten zugreifen,<br>die auf anderen Systemen partitioniert und<br>formatiert wurden. Diese Option muss unter<br>Umständen beim Arbeiten mit älteren<br>UNIX-Versionen (z. B. SCO UNIX Version 3.2)<br>verwendet werden. Mögliche Optionen sind:<br><b>Automatic, Bit-Shift, LBA Assisted,<br/>User</b> und <b>None</b> (Automatisch, Bit-Shift,<br>LBA-Unterstützung, Benutzer und Keiner). |  |
|                              |                                                      | ACHTUNG: In der Regel sollte der vom BIOS<br>automatisch ausgewählte Übersetzungsmodus<br>nicht geändert werden. Wenn der ausgewählte<br>Übersetzungsmodus nicht mit dem<br>Übersetzungsmodus kompatibel ist, der zum<br>Zeitpunkt der Partitionierung und Formatierung<br>der Festplatte aktiv war, kann auf die Daten<br>der Festplatte nicht zugegriffen werden.                                                                                                    |  |

| Computer Se                                   | Computer Setup (Fortsetzung)                     |                                                                                                    |  |
|-----------------------------------------------|--------------------------------------------------|----------------------------------------------------------------------------------------------------|--|
| Menü                                          | Option                                           | Beschreibung                                                                                                    |  |
| <b>Storage</b><br>(Speicher)<br>(Fortsetzung) | Device<br>Configuration<br>(Gerätekonfiguration) | Translation Parameters (ATA disks only)<br>(Übersetzungsparameter, nur<br>ATA-Festplatten)                                                                                                    |  |
|                                               | (Fortsetzung)                                    | Diese Option wird nur angezeigt, wenn<br>für den Übersetzungsmodus <b>User</b> (Benutzer)<br>ausgewählt wurde.                                                                                                    |  |
|                                               |                                                  | Ermöglicht die Eingabe der Parameter,<br>die vom BIOS verwendet werden (logische<br>Zylinder, Köpfe und Sektoren pro Spur), um<br>die I/O-Anforderungen an die Festplatte (vom<br>Betriebssystem oder einer Anwendung) so zu<br>übersetzen, dass sie von der Festplatte erkannt<br>werden. Die Anzahl der logischen Zylinder<br>darf 1024 nicht übersteigen. Die Anzahl der<br>Köpfe darf 256, und die Anzahl der Sektoren<br>pro Spur darf 63 nicht überschreiten. Diese<br>Felder sind nur sichtbar und modifizierbar,<br>wenn für den Übersetzungsmodus <b>User</b><br>(Benutzer) ausgewählt wurde. |  |
|                                               | <b>Storage Options</b><br>(Speicheroptionen)     | Removable Media Boot<br>(Systemstart von Wechsellaufwerk)                                                                                                    |  |
|                                               |                                                  | das System von einem Wechsellaufwerk zu<br>starten.                                                                                                    |  |
|                                               |                                                  | Legacy Diskette Write<br>(Älteres Diskettenlaufwerk)                                                                                                    |  |
|                                               |                                                  | Zum Aktivieren/Deaktivieren der Möglichkeit,<br>Daten auf ältere Disketten zu schreiben.                                                                                                    |  |
|                                               |                                                  | Nachdem Änderungen an den Einstellungen<br>zum Schreiben auf Wechsellaufwerk<br>vorgenommen wurden, startet der Computer<br>neu. Schalten Sie den Computer manuell<br>aus und dann wieder ein.                                                                                                    |  |

| Computer Setup (Fortsetzung) |                                                                                                    |                                                                                                    |
|------------------------------|----------------------------------------------------------------------------------------------------|----------------------------------------------------------------------------------------------------|
| Menü                         | Option                                                                                                    | Beschreibung                                                                                                    |
| <b>Storage</b><br>(Speicher) | Storage Options<br>(Speicheroptionen)                                                                                                    | BIOS DMA Data Transfers<br>(BIOS-DMA-Datenübertragung)                                                                                                    |
| (Fonseizong)                 | (i Unseizong)                                                                                                    | Ermoglicht die Steuerung von I/O-Antorderungen<br>des BIOS an das Laufwerk. Bei Auswahl von<br><b>Enable</b> (Aktivieren) entspricht das BIOS<br>Schreib-/Leseanforderungen der ATA-Festplatte<br>bei DMA-Datenübertragungen. Bei Auswahl<br>von <b>Disable</b> (Deaktivieren) entspricht das BIOS<br>Schreib-/Leseanforderungen der ATA-Festplatte<br>bei PIO-Datenübertragungen.             |
|                              |                                                                                                    | SATA Emulation (SATA-Emulation)                                                                                                    |
|                              |                                                                                                    | Ermöglicht es festzulegen, wie das Betriebssystem auf den SATA-Controller und -Geräte zugreifen soll.                                                                                                    |
|                              | <ul> <li>Separate IDE Controller ist die<br/>Standardoption. In diesem Modus ist der Zugriff<br/>auf bis zu 4 SATA- und 2 PATA-Geräte möglich.<br/>Der SATA- und der PATA-Controller werden<br/>als zwei separate IDE-Controller behandelt.<br/>Verwenden Sie diese Option unter<br/>Microsoft Windows 2000 und Windows XP.</li> <li>SATA 0 wird als primäres SATA-Gerät 0<br/>erkannt</li> <li>SATA 1 (falls vorhanden) wird als sekundäres<br/>SATA Corriet 0 erkannt</li> </ul> |                                                                                                    |
|                              |                                                                                                    | Combined IDE ControllerIDE-Controller) ist die andere Option. In diesemModus ist der Zugriff auf bis zu 2 SATA- und2 PATA-Geräte möglich. Der SATA- und derPATA-Controllers werden als ein kombinierterIDE-Controller behandelt. Verwenden Sie dieseOption unter Microsoft Windows 98 und älterenBetriebssystemen.• PATA Primary Device 0 ersetzt SATA 1• PATA Primary Device 1 ersetzt SATA 3 |

| Computer Setup (Fortsetzung) |                                     |                                                                                                    |
|------------------------------|-------------------------------------|----------------------------------------------------------------------------------------------------|
| Menü                         | Option                              | Beschreibung                                                                                                    |
| Storage                      | Storage Options                     | IDE Controller (IDE-Controller)                                                                                                    |
| (Speicher)<br>(Fortsetzung)  | (Speicheroptionen)<br>(Fortsetzung) | Zum Aktiveren oder Deaktivieren des primären<br>IDE-Controllers. Diese Funktion wird nur bei<br>bestimmten Modellen unterstützt.                       |
|                              |                                     | Primary SATA Controller<br>(Primärer SATA-Controller)                                                                                                  |
|                              |                                     | Zum Aktiveren oder Deaktivieren des primären<br>SATA-Controllers.                                                                                      |
|                              |                                     | Secondary SATA Controller<br>(Sekundärer SATA-Controller)                                                                                              |
|                              |                                     | Zum Aktivieren oder Deaktivieren des sekundärer<br>SATA-Controllers. Diese Funktion wird nur bei<br>bestimmten Modellen unterstützt.                   |
|                              | DPS Self-Test<br>(DPS Self-Test)    | Zum Durchführen von Selbsttests auf<br>ATA-Festplatten, die für DPS-Selbsttests<br>(Drive Protection System, Laufwerksschutz)<br>geeignet sind.        |
|                              |                                     | Diese Option wird nur angezeigt, wenn<br>mindestens ein an das System angeschlossenes<br>Laufwerk zum Durchführen von DPS-Selbsttests<br>geeignet ist. |

| Computer Setup (Forfsetzung) |                    |                                                                                                    |
|------------------------------|--------------------|----------------------------------------------------------------------------------------------------|
| Menü                         | Option             | Beschreibung                                                                                                    |
| Storage                      | Boot Order         | Ermöglicht Ihnen folgende Einstellungen:                                                                                                    |
| (Speicher)<br>(Fortsetzung)  | (Startreihenfolge) | <ul> <li>Festlegen der Reihenfolge, in der<br/>angeschlossene Laufwerke (wie USB-Flash-,<br/>Disketten-, Festplatten- und optische<br/>Laufwerke sowie NIC-Controller) auf ein<br/>bootfähiges Image des Betriebssystem<br/>überprüft werden. Jedes Gerät in der Liste<br/>kann in die Berücksichtigung als bootfähige<br/>Quelle für das Betriebssystem eingeschlossen<br/>oder davon ausgeschlossen werden.</li> </ul>                                                                                                    |
|                              |                    | <ul> <li>Legen Sie die Reihenfolge der<br/>angeschlossenen Festplattenlaufwerke<br/>fest. Das erste Festplattenlaufwerk in<br/>der Reihenfolge wird als erstes in der<br/>Startreihenfolge berücksichtigt und als<br/>Laufwerk C interpretiert (falls andere<br/>Geräte angeschlossen sind).</li> </ul>                                                                                                    |
|                              |                    | Die MS-DOS-Laufwerkszuordnung trifft<br>möglicherweise nicht mehr zu, wenn ein<br>nicht auf MS-DOS basierendes Betriebssystem<br>aestartet wurde.                                                                                                    |
|                              |                    | Shortcut to Temporarily Override                                                                                                    |
|                              |                    | <b>Boot Order</b> (Verfahren zur zeitweiligen<br>Änderung der festgelegten Startreihenfolge)                                                                                                    |
|                              |                    | Um <b>einmal</b> von einem anderen Laufwerk<br>als dem in der Startreihenfolge festgelegten<br>Laufwerk zu starten, starten Sie den Computer<br>neu, und drücken Sie <b>F9</b> , wenn die LED-Anzeige<br>des Monitors grün leuchtet. Wenn der POST<br>beendet ist, wird eine Liste der bootfähigen<br>Geräte angezeigt. Wählen Sie über die<br>Pfeiltasten das gewünschte bootfähige Gerät<br>aus, und drücken Sie die <b>Eingabetaste</b> .<br>Der Computer startet dann einmal von dem<br>ausgewählten (nicht als Standardgerät<br>festgelegten) Gerät. |

#### 0 .... Sat (Fortcot-۱.

| Menü                            | Option                                                                                                 | Beschreibung                                                                                                    |
|---------------------------------|----------------------------------------------------------------------------------------------------|----------------------------------------------------------------------------------------------------|
| <b>Security</b><br>(Sicherheit) | Setup Password<br>(Setup-Kennwort)                                                                     | Ermöglicht das Einrichten und Aktivieren des<br>Setup-Kennworts (Administrator-Kennwort).                                                                                                    |
|                                 |                                                                                                    | Wenn das Setup-Kennwort eingerichtet<br>wurde, ist seine Eingabe erforderlich, wenn<br>die Optionen für Computer Setup geändert<br>und der ROM-Speicher aktualisiert oder<br>Änderungen an bestimmten Plug-and-Play-<br>Einstellungen unter Windows vorgenommen<br>werden sollen. |
|                                 |                                                                                                    | Weitere Informationen finden Sie im<br>Fehlerbeseitigungs-Handbuch auf der<br>Documentation CD.                                                                                                    |
|                                 | <b>Power-On Password</b><br>(Kennwort für den<br>Systemstart)                                          | Zum Einrichten und Aktivieren des Kennworts<br>für den Systemstart.                                                                                                    |
|                                 |                                                                                                    | Weitere Informationen finden Sie im<br>Fehlerbeseitigungs-Handbuch auf der<br>Documentation CD.                                                                                                    |
|                                 | Password Options<br>(Kennwortoptionen)                                                                 | Zur Angabe, ob das Kennwort für den<br>Warmstart ( <b>STRG+ALT+ENTF</b> ) erforderlich                                                                                                    |
|                                 | (Diese Option wird<br>nur angezeigt, wenn<br>ein Kennwort für den<br>Systemstart festgelegt<br>wurde.) | sein soll.<br>Weitere Informationen finden Sie im Handbuch<br><i>Desktop Management</i> auf der <i>Documentation</i> CD.                                                                                                    |
|                                 | <b>Pre-Boot</b><br><b>Authorization</b> (PBA)                                                          | Zum Aktivieren/Deaktivieren der Smart Card,<br>die anstelle des Kennworts für den Systemstart<br>verwendet wird.                                                                                                    |

Computer Setup (Fortsetz ۱,

| Menü                          | Option                          | Beschreibung                                                                                                    |
|-------------------------------|---------------------------------|----------------------------------------------------------------------------------------------------|
| Security                      | Smart Cover                     | Ermöglicht Ihnen folgende Einstellungen:                                                                                                    |
| (Sicherheit)<br>(Fortsetzung) |                                 | <ul> <li>Aktivieren/Deaktivieren des Smart Cover<br/>Lock.</li> </ul>                                                                                                    |
|                               |                                 | <ul> <li>Einstellen des Cover Removal Sensors auf<br/>Disable (Deaktivieren)/Notify User<br/>(Benutzer benachrichtigen)/Setup<br/>Password (Setup-Kennwort).</li> </ul>                                                                                                    |
|                               |                                 | Mit Notify User (Benutzer benachrichtigen)<br>wird der Benutzer benachrichtigt, sobald<br>der Sensor erkannt hat, dass die Abdeckung<br>entfernt wurde. Mit Setup Password<br>(Setup-Kennwort) wird festgelegt, dass das<br>Setup-Kennwort zum Starten des Computers<br>eingegeben werden muss, wenn der Sensor<br>erkannt hat, dass die Abdeckung entfernt<br>wurde. |
|                               |                                 | Diese Funktion wird nur bei bestimmten<br>Modellen unterstützt. Weitere Informationen<br>finden Sie im Handbuch <i>Desktop Management</i><br>auf der <i>Documentation</i> CD.                                                                                                    |
|                               | Embedded Security               | Ermöglicht Ihnen folgende Einstellungen:                                                                                                    |
|                               |                                 | <ul> <li>Aktivieren/Deaktivieren der Embedded<br/>Security-Funktion.</li> </ul>                                                                                                    |
|                               |                                 | <ul> <li>Zurücksetzen der Funktion auf die<br/>voreingestellten Standardeinstellungen.</li> </ul>                                                                                                    |
|                               |                                 | Diese Funktion wird nur bei bestimmten<br>Modellen unterstützt. Weitere Informationen<br>finden Sie im Handbuch <i>Desktop Management</i><br>auf der <i>Documentation</i> CD.                                                                                                    |
| Die Unterstü                  | itzung von Computer Setup-Optio | onen kann je nach Hardware-Konfiguration                                                                                                    |

| Computer | Setup | (Fortsetzung) |
|----------|-------|---------------|
|----------|-------|---------------|

| Menü                                             | Option                                             | Beschreibung                                                                                                    |
|--------------------------------------------------|----------------------------------------------------|----------------------------------------------------------------------------------------------------|
| <b>Security</b><br>(Sicherheit)<br>(Fortsetzung) | <b>Device Security</b><br>(Gerätesicherheit)       | Aktiviert/Deaktiviert serielle und parallele<br>Anschlüsse, USB-Anschlüsse auf der Vorderseite,<br>das Audiosystem, Netzwerk-Controller (bei<br>einigen Modellen), MultiBay Geräte (bei einigen<br>Modellen), SMBus-Controller (bei einigen<br>Modellen) und SCSI-Controller (bei einigen<br>Modellen).                               |
|                                                  | Network Service<br>Boot (Starten über<br>Netzwerk) | Aktiviert/deaktiviert die Funktion zum Starten<br>von einem Betriebssystem, das auf einem<br>Netzwerkserver installiert ist. (Diese Funktion<br>steht nur für NIC-Modelle zur Verfügung. Der<br>Netzwerk-Controller muss sich auf dem PCI-Bus<br>befinden oder auf der Systemplatine integriert<br>sein.)                             |
|                                                  | System IDs<br>(System-IDs)                         | Folgende Einstellungen können vorgenommen werden:                                                                                                    |
|                                                  |                                                    | <ul> <li>Bestandskennung (18-Byte-Kennung) und<br/>Eigentümerkennung (80-Byte-Kennung, die<br/>während des POST angezeigt wird).</li> </ul>                                                                                                    |
|                                                  |                                                    | Weitere Informationen finden Sie im<br>Handbuch <i>Desktop Management</i> auf<br>der <i>Documentation</i> CD.                                                                                                    |
|                                                  |                                                    | <ul> <li>Seriennummer auf dem Gehäuse oder<br/>UUID-Nummer (Universal Unique Identifier).<br/>Die UUID kann nur geändert werden, wenn<br/>die aktuelle Seriennummer des Gehäuses<br/>ungültig ist. (Diese Nummern werden in der<br/>Regel im Werk vergeben und zur eindeutigen<br/>Identifizierung des Systems verwendet.)</li> </ul> |
|                                                  |                                                    | <ul> <li>Landesspezifische Tastatureinstellungen<br/>(z. B. Englisch oder Deutsch) für die<br/>Eingabe der System-ID.</li> </ul>                                                                                                    |

-/Г .

1 ۲ I y unterschiedlich sein.

| Menü                                             | Option                                               | Beschreibung                                                                                                    |
|--------------------------------------------------|------------------------------------------------------|----------------------------------------------------------------------------------------------------|
| <b>Security</b><br>(Sicherheit)<br>(Fortsetzung) | <b>DriveLock Security</b><br>(DriveLock)             | Ermöglicht die Zuweisung oder Änderung eines<br>Master- oder Benutzerkennworts für MultiBay<br>Festplatten. Wenn diese Funktion aktiviert ist,<br>wird der Benutzer dazu aufgefordert, während<br>des POST eines der DriveLock-Kennwörter<br>einzugeben. Wird keines erfolgreich eingegeben,<br>kann solange nicht auf die Festplatte zugegriffen<br>werden, bis eines der Kennwörter richtig während<br>eines Kaltstarts eingegeben wird. |
|                                                  |                                                      | <ul> <li>Diese Option wird nur angezeigt,<br/>wenn mindestens ein Laufwerk, das die<br/>DriveLock- Funktion unterstützt, mit dem<br/>System verbunden ist.</li> <li>Weitere Informationen finden Sie im<br/>Handbuch Desktop Management auf<br/>der Documentation CD.</li> </ul>                                                                                                    |
|                                                  | Data Execution                                       | Enable/Disable (Aktivieren/Deaktivieren)                                                                                                    |
|                                                  | <b>Prevention</b><br>(Datenausführung<br>verhindern) | Durch <b>Data Execution Prevention</b> können<br>Sicherheitsverletzungen beim Betriebssystem<br>verhindert werden.                                                                                                    |
|                                                  |                                                      | Diese Option kann nur ausgewählt werden,<br>wenn sowohl der Prozessor als auch das<br>Betriebssystem über diesen Modus verfügen<br>und ihn verwenden.                                                                                                    |

| Menü                            | Option                                      | Beschreibung                                                                                                    |
|---------------------------------|---------------------------------------------|----------------------------------------------------------------------------------------------------|
| <b>Security</b><br>(Sicherheit) | Master Boot Record<br>Security (Master Boot | Zum Aktivieren oder Deaktivieren der MBR<br>(Master Boot Record)-Sicherheit.                                                                                                    |
| (Fortsetzung)                   | Record-Sicherheit)                          | Bei Aktivierung dieser Option werden alle<br>Anfragen zum Schreiben in den MBR der<br>aktuellen bootfähigen Festplatte vom BIOS<br>abgelehnt. Bei jedem Einschalten oder Neustarten<br>des Computers vergleicht das BIOS den MBR<br>der aktuellen bootfähigen Festplatte mit dem<br>zuvor gespeicherten MBR. Wenn Änderungen<br>erkannt wurden, können Sie entweder den MBR<br>der aktuellen bootfähigen Festplatte speichern,<br>den zuvor gespeicherten MBR wiederherstellen<br>oder die MBR-Sicherheit deaktivieren.<br>Sie benötigen hierzu das Setup-Kennwort,<br>falls es eingerichtet wurde. |
|                                 |                                             | Deaktivieren Sie die MBR-Sicherheit, bevor<br>Sie die Formatierung oder Partitionierung<br>der aktuellen bootfähigen Festplatte ändern.<br>Bestimmte Festplatten-Utilities (wie z. B.<br>FDISK und FORMAT) versuchen, den MBR<br>zu aktualisieren.                                                                                                    |
|                                 |                                             | Wenn die MBR-Sicherheit aktiviert ist und<br>Zugriffe auf die Festplatte vom BIOS bedient<br>werden, werden Schreibanfragen an den<br>MBR abgelehnt, und die Utilities geben<br>Fehlermeldungen aus.                                                                                                    |
|                                 |                                             | Wenn die MBR-Sicherheit aktiviert ist und<br>Zugriffe auf die Festplatte vom Betriebssystem<br>bedient werden, werden alle MBR-Änderungen<br>vom BIOS während des nächsten Neustarts<br>erkannt, und es wird eine MBR-Warnmeldung<br>angezeigt.                                                                                                    |

| Menü                            | Option                                                                               | Beschreibung                                                                                                    |
|---------------------------------|--------------------------------------------------------------------------------------|----------------------------------------------------------------------------------------------------|
| <b>Security</b><br>(Sicherheit) | Save Master Boot<br>Record (Master Boot<br>Record speichern)                         | Speichert eine Sicherungskopie des Master<br>Boot Record der aktuellen bootfähigen Festplatte.                                                                                                    |
| (Fortsetzung)                   |                                                                                      | Diese Option wird nur bei aktivierter<br>MBR-Sicherheit angezeigt.                                                                                                    |
|                                 | <b>Restore Master Boot</b><br><b>Record</b> (Master Boot<br>Record wiederherstellen) | Stellt die aktuelle bootfähige Festplatte anhand<br>der Sicherungskopie des Master Boot Record<br>wieder her.                                                                                                    |
|                                 |                                                                                      | <ul> <li>Diese Option wird nur angezeigt, wenn<br/>Folgendes zutrifft:</li> <li>Die MBP Sicherheit wurde aktiviert</li> </ul>                                                                                                    |
|                                 |                                                                                      | <ul> <li>Eine Sicherungskopie des MBR wurde bereits gespeichert.</li> </ul>                                                                                                    |
|                                 |                                                                                      | <ul> <li>Bei der aktuellen bootfähigen Festplatte<br/>handelt es sich um die gleiche Festplatte,<br/>von der die Sicherungskopie des MBR<br/>erstellt wurde.</li> </ul>                                                                                                    |
|                                 |                                                                                      | ACHTUNG: Wenn Sie einen zuvor<br>gespeicherten MBR wiederherstellen, nachdem<br>Änderungen am MBR durch ein Utility oder<br>das Betriebssystem vorgenommen wurden,<br>kann auf die Daten der Festplatte unter<br>Umständen nicht mehr zugegriffen werden.<br>Stellen Sie einen zuvor gespeicherten MBR<br>nur dann wieder her, wenn Sie sicher sind,<br>dass der MBR der aktuellen bootfähigen<br>Festplatte beschädigt oder von Viren<br>befallen ist. |

| Menü                              | Option                                                                             | Beschreibung                                                                                                    |
|-----------------------------------|------------------------------------------------------------------------------------|----------------------------------------------------------------------------------------------------|
| <b>Power</b><br>(Stromversorgung) | <b>OS Power</b><br><b>Management</b><br>(Energieverwaltung des<br>Betriebssystems) | <ul> <li>Runtime Power Management – Enable/<br/>Disable (Energieverwaltung während<br/>der Laufzeit – Aktivieren/Deaktivieren).<br/>Ermöglicht es bestimmten Betriebssystemen,<br/>die Spannung und die Taktfrequenz des<br/>Prozessors zu senken, wenn für die geladene<br/>Software nicht die volle Prozessorleistung<br/>benötigt wird.</li> </ul> |
|                                   |                                                                                    | <ul> <li>Idle Power Savings – Extended/Normal<br/>(Energieeinsparung während des Leerlaufs –<br/>Erweitert/Normal) Ermöglicht es bestimmten<br/>Betriebssystemen, den Energieverbrauch des<br/>Prozessors zu senken, wenn dieser inaktiv ist</li> </ul>                                                                                               |
|                                   |                                                                                    | <ul> <li>ACPI S3 Support (ACPI S3-Unterstützung) –<br/>Aktiviert oder deaktiviert die ACPI<br/>S3-Unterstützung.</li> </ul>                                                                                                    |
|                                   |                                                                                    | <ul> <li>ACPI S3 Hard Disk Reset (ACPI S3 –<br/>Zurücksetzen der Festplatte) – Bei Aktivierung<br/>dieser Option sorgt das BIOS dafür, dass<br/>die Festplatten nach der Aktivierung aus<br/>dem S3-Modus Befehle empfangen können,<br/>bevor die Steuerung wieder vom<br/>Betriebssystem übernommen wird.</li> </ul>                                 |
|                                   |                                                                                    | <ul> <li>ACPI S3 PS2 Mouse Wakeup (ACPI S3 –<br/>PS2-Maus-Aktivierung) – Aktiviert oder<br/>deaktiviert die Option, aus dem S3-Modus<br/>zurückzukehren, wenn die PS2-Maus<br/>verwendet wird.</li> </ul>                                                                                                    |
|                                   | Hardware Power<br>Management<br>(Energieverwaltung<br>der Hardware)                | Die SATA-Energieverwaltung aktiviert oder<br>deaktiviert die Energieverwaltung des<br>SATA-Busses und/oder -Geräts.                                                                                                    |
|                                   | Thermal (Temperatur)                                                               | Fan idle mode (Lüfter im Ruhezustand) – Mit<br>diesem Balkendiagramm wird die<br>Mindestgeschwindigkeit des Lüfters gesteuert.                                                                                                    |

| Menü                                                           | Option                                                | Beschreibung                                                                                                    |
|----------------------------------------------------------------|-------------------------------------------------------|----------------------------------------------------------------------------------------------------|
| Advanced*<br>(Erweitert)<br>*Nur für<br>erfahrene<br>Benutzer. | Power-On Options<br>(Optionen für den<br>Systemstart) | <ul> <li>Folgende Einstellungen können vorgenommen werden:</li> <li>POST mode (POST-Modus) (QuickBoot, FullBoot oder FullBoot every 1–30 days) (Schnellstart, Komplettstart oder Komplettstart alle 1 bis 30 Tage).</li> <li>POST messages (enable/disable) (POST-Meldungen (aktivieren/deaktivieren)).</li> <li>F9 prompt (enable/disable). (F9-Eingabeaufforderung (aktivieren/deaktivieren)). Bei Aktivierung wird während des POST der Text F9 = Boot Menu (F9 = Boot-Menü) angezeigt. Bei Deaktivierung der Funktion wird dieser Text nicht angezeigt. Über die Taste F9 ist jedoch der Zugriff auf das Menü für das einmalige Ändern der festgelegten Startreihenfolge auch dann noch möglich. Weitere Informationen finden Sie unter Storage &gt; Boot Order (Speicher &gt; Startreihenfolge).</li> <li>F10 prompt (enable/disable). (F10-Eingabeaufforderung (aktivieren/deaktivieren)). Bei Aktivierung wird während des POST der Text F10 = Setup angezeigt. Bei Deaktivierung der Startreihenfolge).</li> <li>F10 prompt (enable/disable). (F10-Eingabeaufforderung (aktivieren/deaktivieren)). Bei Aktivierung wird während des POST der Text F10 = Setup angezeigt. Bei Deaktivierung der Funktion wird dieser Text nicht angezeigt. Über die Taste F10 ist jedoch der Zugriff auf den Setup-Bildschirm auch dann noch möglich.</li> <li>F12 prompt (enable/disable). (F12-Eingabeaufforderung (aktivieren/deaktivieren)). Bei Aktivierung wird während des POST der Text F12 = Network Service Boot (F12 = Starten über Netzwerk) angezeigt. Bei Deaktivierung der Funktion wird dieser Text nicht angezeigt. Durch Drücken von F12 wird jedoch das System auch weiterhin aufgefordert, über das Netzwerk zu starten.</li> </ul> |

| Computer Setup (Fortsetzung)                                                                                                    |                                                                                                    |  |
|----------------------------------------------------------------------------------------------------|----------------------------------------------------------------------------------------------------|--|
| Menü Option I                                                                                                    | Beschreibung                                                                                                    |  |
| Menü         Option         I           Advanced*         Power-On Options         F           [Erweitert]         (Optionen für den Systemstart]         *           *Nur für         (Fortsetzung)         Systemstart]           erfahrene         Benutzer.         * | <ul> <li>Beschreibung</li> <li>Folgende Einstellungen können vorgenommen werden: <ul> <li>Aktivieren/Deaktivieren der Options-ROM-Eingabeaufforderung. Bei Aktivierung wird vor dem Laden von Options-ROMs eine Meldung angezeigt. (Diese Funktion wird nur bei bestimmten Modellen unterstützt.)</li> <li>Remote-Wakeup-Startquelle (Remote-Server/lokale Festplatte).</li> <li>Nach Stromausfall (Aus/Ein). Wenn Sie nach einem Stromausfall den Computer über eine Steckdosenleiste anschließen und den Computerbetrieb über diesen Schalter wieder herstellen möchten, wählen Sie On (Ein).</li> <li>Wenn Sie den Computer über den Schalter einer Steckdosenleiste ausschalten, können Sie den Standby-/Sleep-Modus und die Remote-Management-Funktionen nicht nutzen.</li> <li>POST Delay (in seconds) (enable/disable) (POST-Verzögerung (in Sekunden) (aktivieren/deaktivieren)). Bei Aktivierung dieser Funktion wird im POST-Ablauf eine benutzerdefinierte Verzögerung eingehalten. Diese Verzögerung wird bei einigen PCI-Karten für Festplatten benötigt, die so langsam starten, dass sie nach Abschluss des POST noch nicht zum Starten bereit sind. Darüber hinaus haben Sie bei aktivierter POST-Verzögerung mehr Zeit, um die Taste F10 zum Aufrufen von Computer (F10) Setup</li> </ul></li></ul> |  |

| Computer Setup (Forfsetzung)                                                    |                                                                        |                                                                                                    |
|---------------------------------------------------------------------------------|------------------------------------------------------------------------|----------------------------------------------------------------------------------------------------|
| Menü                                                                            | Option                                                                 | Beschreibung                                                                                                    |
| Advanced*<br>(Erweitert)<br>(Fortsetzung)<br>*Nur für<br>erfahrene<br>Benutzer. | Power-On Options<br>(Optionen für den<br>Systemstart)<br>(Fortsetzung) | <ul> <li>Folgende Einstellungen können vorgenommen werden:</li> <li>I/O APIC Mode (enable/disable) (I/O-APIC-Modus (aktivieren/deaktivieren)). Bei Aktivierung dieser Funktion werden Microsoft Windows Betriebssysteme optimal ausgeführt. Bei einigen Betriebssystemen anderer Anbieter muss diese Funktion deaktiviert werden, damit sie ordnungsgemäß funktionieren.</li> <li>ACPI/USB Buffers @ Top of Memory (enable/disable) (ACPI- und USB-Puffer am Speicheranfang (aktivieren/deaktivieren)). Bei Aktivierung dieser Funktion werden USB-Speicherpuffer an den Speicheranfang gestellt. Der Vorteil besteht darin, dass Speicherplatz von weniger als 1 MB frei wird, der von optionalen ROMs verwendet werden kann. Der Nachteil besteht darin, dass der gängige Speichermanager HIMEM.SYS nicht ordnungsgemäß funktioniert, wenn USB-Puffer am Speicheranfang stehen UND das System über maximal 64 MB RAM verfügt.</li> <li>Aktivieren/Deaktivieren von Hyper-Threading.</li> <li>Limit CPUID Maximum Value to 3 (Maximalen Wert für CPUID auf 3 begrenzen) – Grenzt die Anzahl der CPUID-Funktionen ein, die vom Mikroprozessor gemeldet werden. Aktivieren Sie diese Funktion beim Start von Windows NT.</li> </ul> |

#### -C -/E\_

| Computer Setup (Fortsetzung)              |                                                |                                                                                                    |
|-------------------------------------------|------------------------------------------------|----------------------------------------------------------------------------------------------------|
| Menü                                      | Option                                         | Beschreibung                                                                                                    |
| Advanced*<br>(Erweitert)<br>(Fortsetzung) | BIOS Power-On                                  | Zum Festlegen des automatischen Systemstarts<br>auf eine bestimmte Zeit.                                                                                                    |
| *Nur für<br>erfahrene<br>Benutzer.        | <b>Onboard Devices</b><br>(Integrierte Geräte) | Zum Festlegen von Ressourcen für integrierte<br>Komponenten oder zum Deaktivieren von<br>integrierten Komponenten (Disketten-Controller,<br>serielle oder parallele Anschlüsse).                                                                                                    |
|                                           | <b>PCI Devices</b><br>(PCI-Geräte)             | <ul> <li>Listet die gegenwärtig installierten PCI-Geräte<br/>und ihre IRQ-Einstellungen auf.</li> <li>Erlaubt Ihnen, die IRQ-Einstellungen für<br/>diese Geräte neu zu konfigurieren oder<br/>sie ganz zu deaktivieren. Diese Einstellungen<br/>sind unter einem APIC-basierten<br/>Betriebssystem nicht wirksam.</li> </ul>    |
|                                           | <b>Bus Options</b><br>(Busoptionen)            | <ul> <li>Zum Aktivieren/Deaktivieren folgender<br/>Funktionen bei bestimmten Modellen:</li> <li>PCI SERR#-Generierung.</li> <li>PCI-VGA-Palette-Snooping: legt das VGA-<br/>Palette-Snooping-Bit in der PCI-Konfiguration<br/>fest. Dies ist nur notwendig, wenn mehr<br/>als ein Grafik-Controller installiert ist.</li> </ul> |

#### /Г -

| Menü                               | Option           | Beschreibung                                                                                                    |
|------------------------------------|------------------|----------------------------------------------------------------------------------------------------|
| Advanced*                          | Device Options   | Ermöglicht Ihnen folgende Einstellungen:                                                                                                    |
| (Erweitert)<br>(Fortsetzung)       | (Geräteoptionen) | <ul> <li>Printer mode (bi-directional, EPP &amp;<br/>ECP, output only) (Druckermodus</li> <li>(bidirectional EPP &amp; ECP, pur Augestal)</li> </ul>                                                                                                    |
| *Nur für<br>erfahrene<br>Benutzer. |                  | <ul> <li>Num Lock state at power-on<br/>(off/on) (Status der Num-Taste beim<br/>Systemstart (Aus/Ein)).</li> </ul>                                                                                                    |
|                                    |                  | <ul> <li>Aktivieren/Deaktivieren von S5-Wake-on-LAN.</li> <li>Um Wake on LAN im Off-State (S5) zu<br/>deaktivieren, wählen Sie mit den Pfeiltasten<br/>(Nach-links- und Nach-rechts-Taste) das<br/>Menü Advanced &gt; Device Options<br/>(Erweitert &gt; Geräteoptionen), und stellen<br/>für die S5-Wake-on-Lan-Funktion Disable<br/>(Deaktivieren) ein. Dies ermöglicht den<br/>geringsten Energieverbrauch, der für<br/>den Computer während S5 möglich ist.<br/>Es beeinflusst nicht die Fähigkeit des<br/>Computers, vom Standby-Modus oder<br/>Ruhezustand in den Wake-on-LAN-Modus<br/>zu schalten, verhindert jedoch seine<br/>Aktivierung durch S5 über das Netzwerk.<br/>Die Netzwerkverbindung wird dadurch<br/>nicht beeinflusst, während der Computer<br/>eingeschaltet ist.</li> <li>Wenn keine Netzwerkverbindung<br/>erforderlich ist, deaktivieren Sie den<br/>Netzwerk-Controller (NIC), indem Sie<br/>mit den Pfeiltasten (Nach-links- und Nach-<br/>rechts-Taste) das Menü Security &gt; Device<br/>Security (Sicherheit &gt; Gerätesicherheit)<br/>auswählen. Stellen Sie für den Netzwerk-<br/>Controller Device Hidden (Gerät verborgen)<br/>ein. Dadurch kann der Netzwerk-Controller<br/>nicht vom Betriebssystem verwendet werden,<br/>und der Computer verbraucht im S5-Modus<br/>weniger Energie.</li> </ul> |
|                                    |                  | Aktivieren/Deaktivieren des     Prozessor-Cache                                                                                                    |

#### -.... Sat /Eastaat ۱.

| Computer Setup (Fortsetzung)              |                                                            |                                                                                                    |
|-------------------------------------------|------------------------------------------------------------|----------------------------------------------------------------------------------------------------|
| Menü                                      | Option                                                     | Beschreibung                                                                                                    |
| Advanced*<br>(Erweitert)<br>(Fortsetzung) | <b>Device Options</b><br>(Geräteoptionen)<br>(Fortsetzung) | Ermöglicht Ihnen folgende Einstellungen:<br>• Unique Sleep State Blink Patterns<br>(Eindoutigo Blinkmutter für Pubozustand)                                                                                                 |
| *Nur für<br>erfahrene<br>Benutzer.        |                                                            | Zur Auswahl eines LED-Blinkmusters,<br>mit der ein Ruhezustand eindeutig<br>gekennzeichnet werden kann.                                                                                                    |
|                                           |                                                            | <ul> <li>Aktivieren/Deaktivieren von integriertem<br/>Video. Ermöglicht die gleichzeitige<br/>Verwendung von integriertem Video und<br/>PCI-Up-Solution-Video (nur bei bestimmten<br/>Modellen verfügbar).</li> </ul>       |
|                                           |                                                            | Durch das Einsetzen einer PCI- oder<br>PCI-Express-Videokarte wird der integrierte<br>Video-Controller automatisch deaktiviert.<br>Wenn PCI-Express-Video aktiviert ist, darf<br>integriertes Video nicht aktiviert werden. |
| Die Unterstüt<br>unterschiedli            | tzung von Computer Setup-Oj<br>ch sein.                    | ptionen kann je nach Hardware-Konfiguration                                                                                                    |

| Menü                                                               | Option                                                            | Beschreibung                                                                                                    |
|--------------------------------------------------------------------|-------------------------------------------------------------------|----------------------------------------------------------------------------------------------------|
| Advanced*<br>(Erweitert)<br>(Fortsetzung)<br>*Nur für<br>erfahrene | <b>Device Options</b><br>(Geräteoptionen)<br>(Fortsetzung)        | Ermöglicht Ihnen folgende Einstellungen:                                                                                                    |
|                                                                    |                                                                   | <ul> <li>Aktivieren/Deaktivieren der<br/>Monitorüberwachung. Ermöglicht<br/>dem ROM, Monitorbestandsdaten<br/>zu speichern.</li> </ul>                                                                                                    |
| Benutzer.                                                          |                                                                   | <ul> <li>Download für NIC-PXE-Options-ROM<br/>aktivieren/deaktivieren. Das BIOS enthält<br/>einen NIC-Options-ROM, mit dem das<br/>Starten eines PXE-Servers über das Netzwerk<br/>ermöglicht wird. Diese Option wird in der<br/>Regel verwendet, um ein firmeninternes<br/>Image auf eine Festplatte herunterzuladen.<br/>Der ROM für die NIC-Option benötigt unter<br/>1 MB Speicher, der meist als DHC (DOS<br/>Compatibility Hole)-Speicher bezeichnet<br/>wird. Die Speicherkapazität ist begrenzt.<br/>Mit dieser F10-Option können Benutzer das<br/>Herunterladen des integrierten NIC-Options-<br/>ROM deaktivieren und daher mehr DCH-<br/>Speicher für zusätzliche PCI-Karten, die<br/>ebenfalls auf ROM-Speicher angewiesen<br/>sind, freigeben. Standardmäßig ist der<br/>NIC-Options-ROM aktiviert.</li> </ul> |
|                                                                    | <b>PCI VGA</b><br><b>Configuration</b><br>(PCI-VGA-Konfiguration) | Wird nur angezeigt, wenn mehrere<br>PCI-Grafikkarten im System installiert sind.<br>Zur Angabe der Start- bzw. primären<br>VGA-Karte.                                                                                                    |

## Wiederherstellen der Konfigurationseinstellungen

Die in Computer Setup (F10) Utility eingerichteten Konfigurationseinstellungen können mit zwei Methoden wiederhergestellt werden.

## Methode 1: Archivieren und Wiederherstellen des CMOS über den Flash-ROM mithilfe der Funktion Überschreiben durch Drücken des Netzschalters

Die CMOS-Konfigurationseinstellungen von Computer Setup (F10) werden im NVRAM (Non-Volatile RAM: permanenter RAM) gespeichert.

Der System-ROM speichert bei jedem Systemstart eine Kopie des NVRAM (einschließlich CMOS, Kennwörtern und anderen Systemvariablen) im Flash-ROM. Wenn das System instabil wird, kann die letzte als gut befundene NVRAM-Kopie mit der Funktion Überschreiben durch Drücken des Netzschalters wiederhergestellt werden. So stellen Sie den NVRAM wieder her:

- 1. Drücken Sie bei ausgeschaltetem System kurz den Netzschalter.
- 2. Drücken Sie während des unmittelbar anschließend beginnenden POST-Verfahrens erneut den Netzschalter, und halten Sie ihn so lange gedrückt, bis das System ausgeschaltet wird (ca. vier Sekunden lang).

Beim nächsten Systemstart erkennt der ROM, dass ein Ereignis des Typs Überschreiben durch Drücken des Netzschalters aufgetreten ist, und die Sicherungskopie des NVRAM wird automatisch wiederhergestellt.

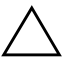

**ACHTUNG:** Wenn das Netzkabel während des POST-Verfahrens abgezogen wird, kann die Splash-Bildschirmanzeige (d. h. der während des POST angezeigte Logo-Bildschirm) beschädigt werden. Um dieses Logo wiederherzustellen, muss ein ROM-Flash durchgeführt werden. (Der Computer ist allerdings auch bei beschädigter Splash-Bildschirmanzeige uneingeschränkt funktionsfähig.)

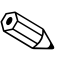

Aufgrund der Funktion Überschreiben durch Drücken des Netzschalters ist es nicht möglich, den Computer sofort durch Drücken des Netzschalters nach Durchführung des POST (POST=Power-On Self-Test, Selbsttest beim Systemstart) auszuschalten. Der Computer kann erst dann durch Drücken des Netzschalters ausgeschaltet werden, wenn die Bildschirmanzeige aktiv ist.

## Methode 2: Save to Removable Media (In Wechsellaufwerk speichern) und Restore from Removable Media (Von Wechsellaufwerk wieder herstellen)

Um diese Wiederherstellungsmethode einsetzen zu können, müssen Sie in Computer Setup (F10) den Befehl **Save to Removable Media** ausgeführt haben, bevor eine Wiederherstellung erforderlich wird. (Siehe "Save to Removable Media" auf Seite 5 in der Tabelle der Computer Setup-Optionen.)

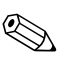

Es empfiehlt sich, alle geänderten Konfigurationseinstellungen auf Diskette, USB-Flash-Laufwerk oder einen diskettenähnlichen Datenträger (ein Speichergerät, das ein Diskettenlaufwerk emuliert) zu sichern und die Diskette bzw. das Laufwerk zur potenziellen zukünftigen Nutzung aufzubewahren.

Zur Wiederherstellung der Konfiguration verwenden Sie die Diskette, das USB-Flash-Laufwerk oder ein anderes Speichermedium, das ein Diskettenlaufwerk simuliert, mit der gesicherten Konfiguration, und führen Sie in Computer Setup (F10) den Befehl **Restore from Removable Media** (Von Wechsellaufwerk wiederherstellen) aus. (Siehe "Restore from Removable Media" auf Seite 5 in der Tabelle der Computer Setup-Optionen.)